Manuals+ — User Manuals Simplified.

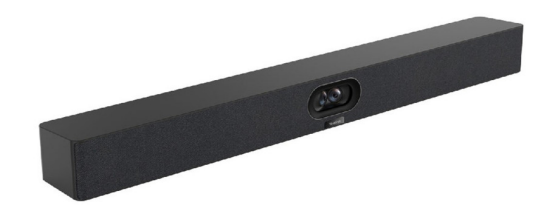

# Yealink SmartVision 40 All in One Video Conference Camera User Guide

Home » Yealink » Yealink SmartVision 40 All in One Video Conference Camera User Guide 🛣

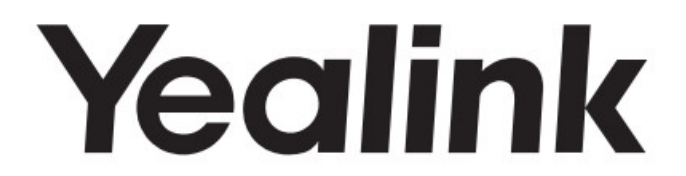

Yealink SmartVision 40 Quick Start Guide

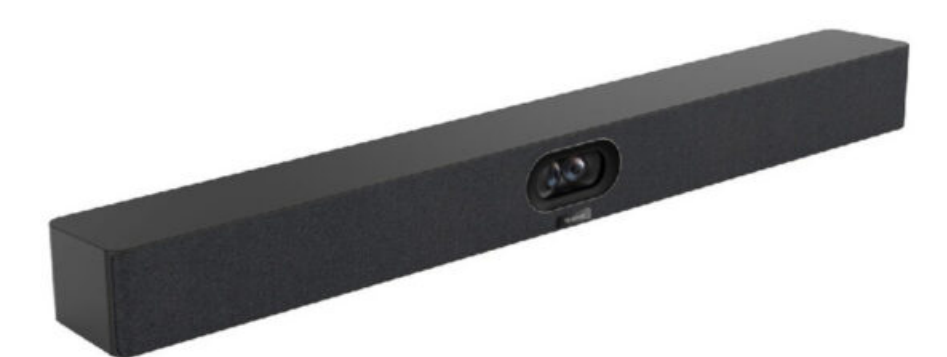

#### Contents

- **1 Package Contents**
- 2 Assemble Cable Cover
- **3 Installation**
- 4 Adjust the Camera Tilt
- **5 Remote Control and Cable Ties**
- Installation
- **6 Hardware Interface Instructions**
- 7 Connection
- 8 LED Indicator Instructions
- 9 Documents / Resources
  - 9.1 References

## **Package Contents**

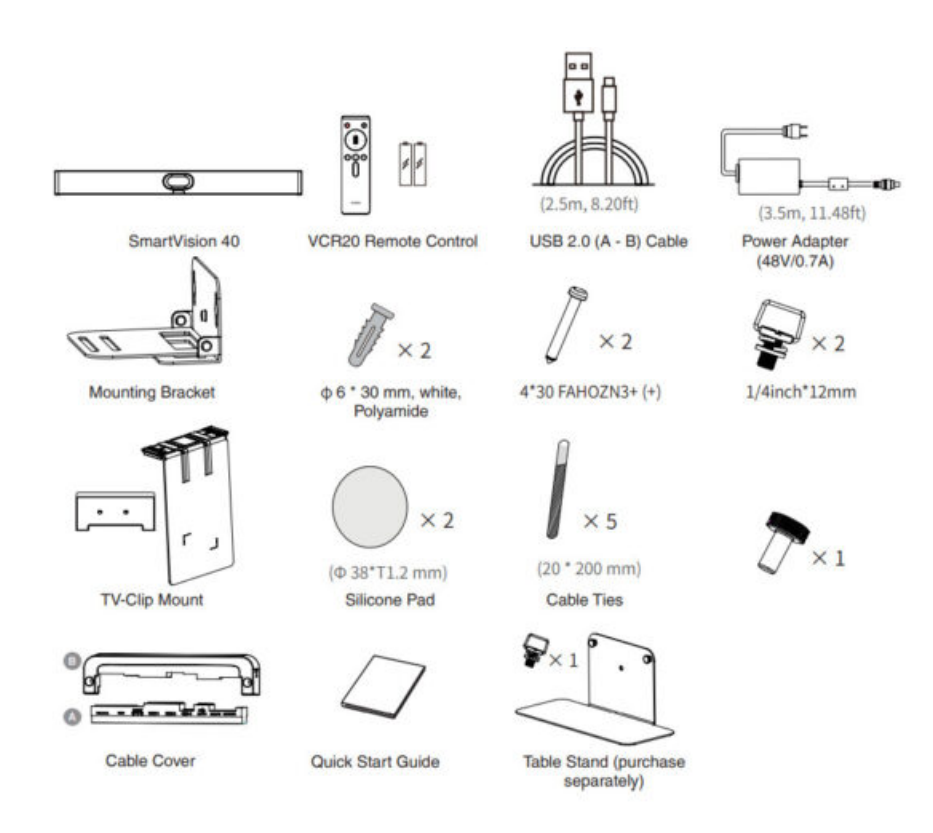

#### Note

- We recommend that you use the accessories provided or approved by Yealink. The use of unapproved thirdparty accessories may result in reduced performance.
- Use the Yealink original power adapter (48V/0.7A) to charge the endpoint only. The use of the third-party power adapter may cause the damage to the endpoint.

## Assemble Cable Cover

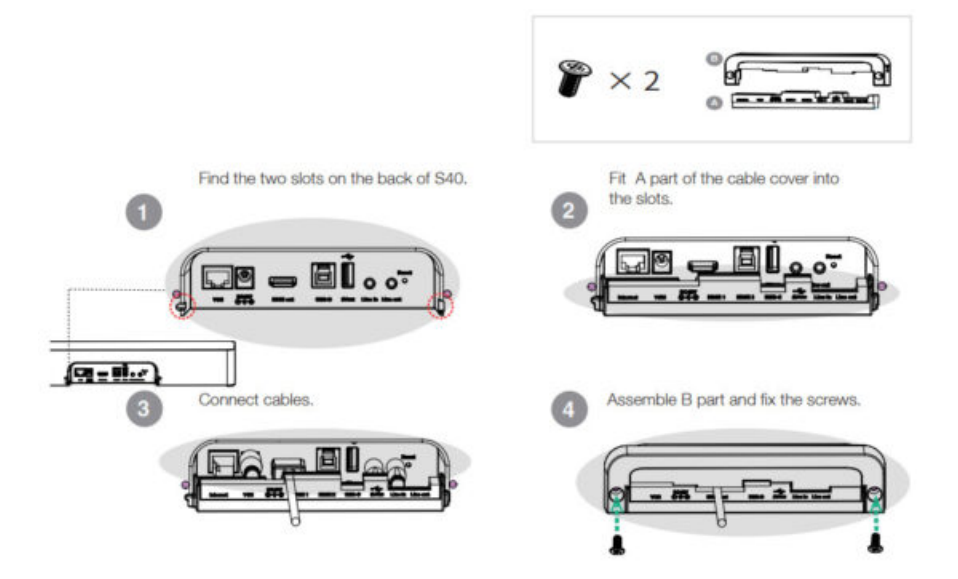

## Installation

## Option 1: On the TV stand cart platform or on the desk

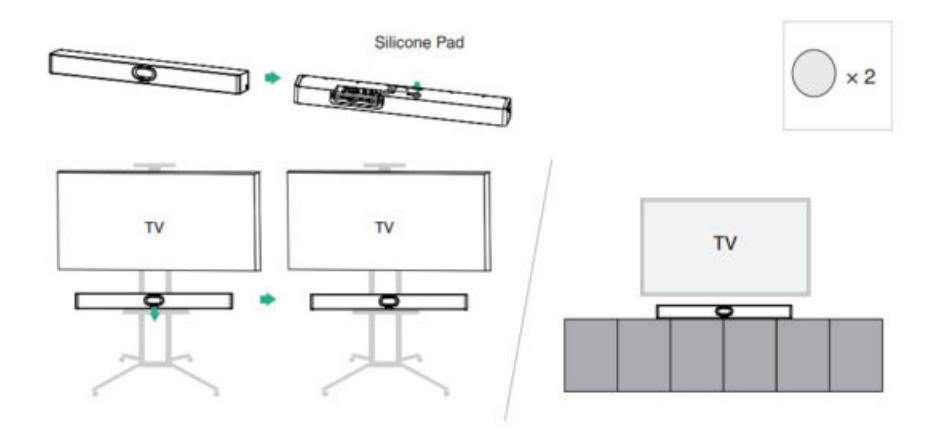

Option 2: Mount above a TV or monitor

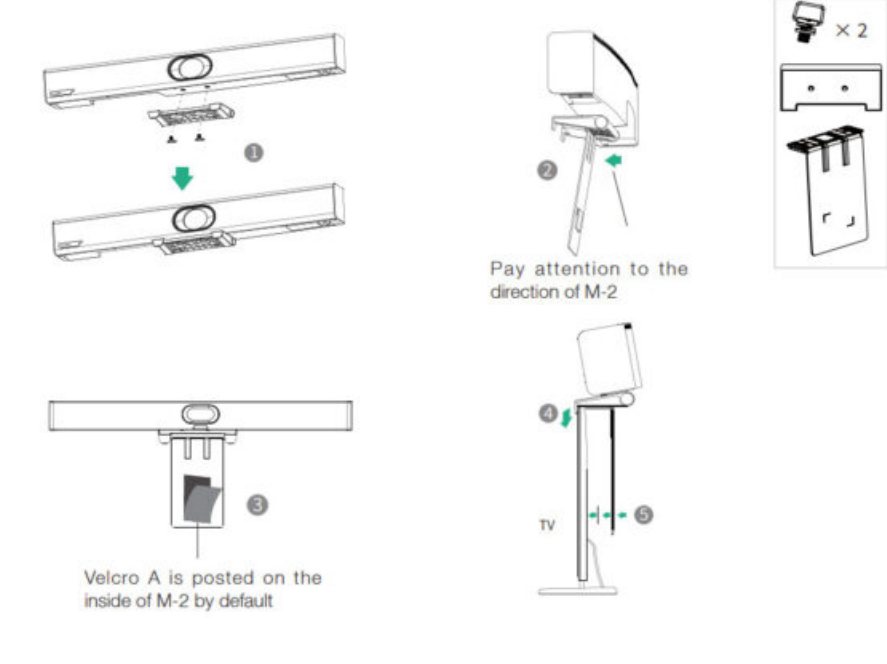

## **Option 3: Mount on the table stand**

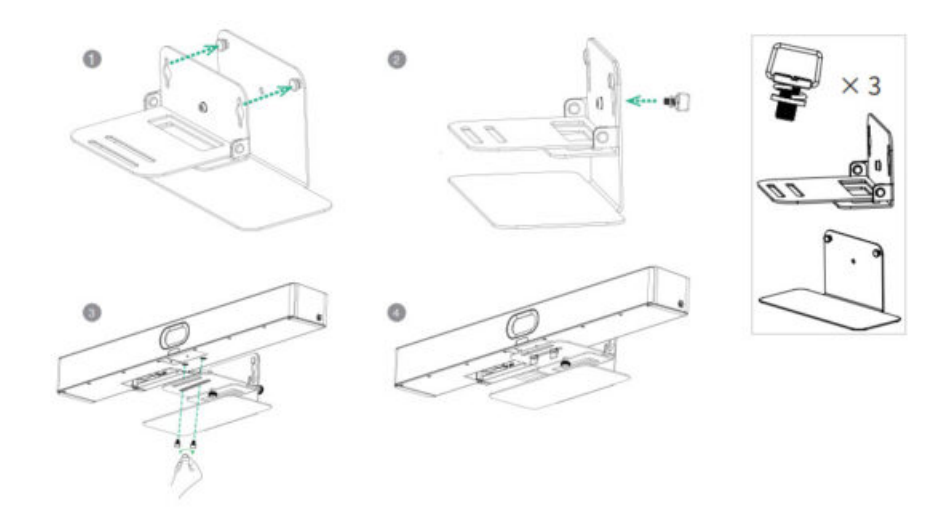

#### **Option 4: Mount on a wall**

Step 1: Determine S40 position

The mounting height affects your camera view. The recommended height is 1.1 m above the ground.

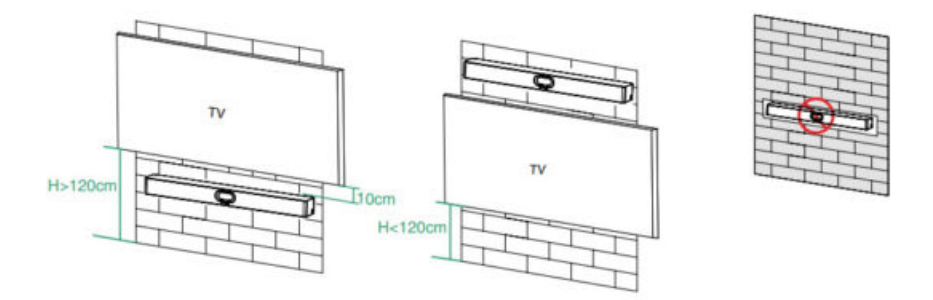

Note: Endpoint embedded installation is prohibited (for example: inside the wall, enclosed space).

Step 2: Mount the S40 to the wall

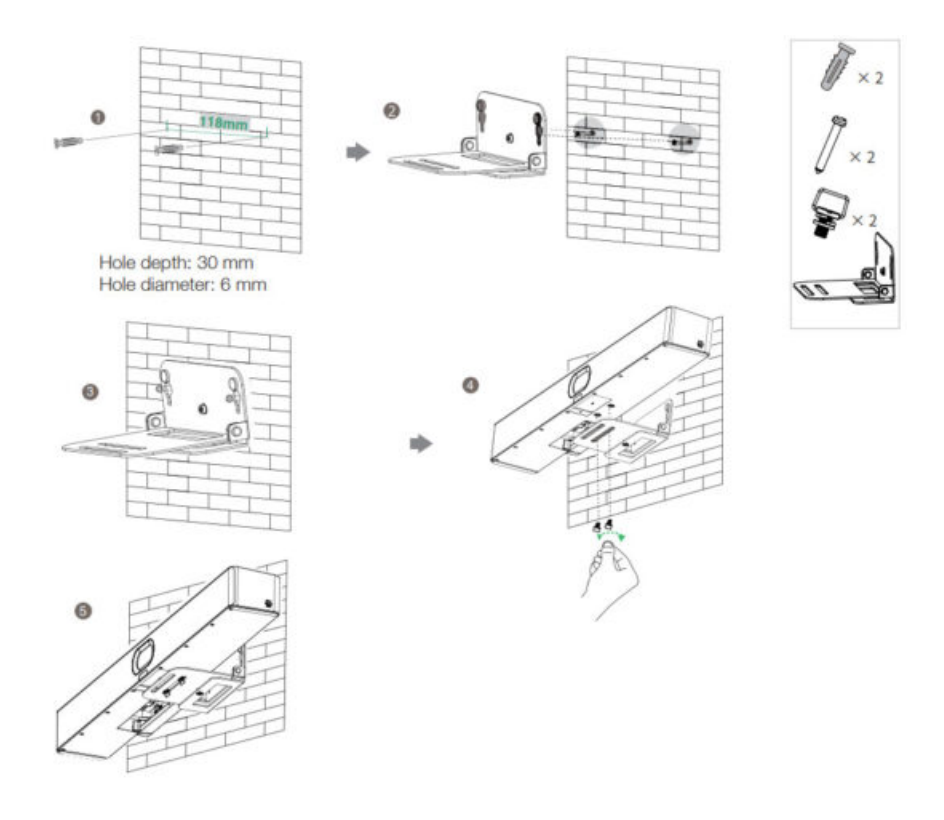

# Adjust the Camera Tilt

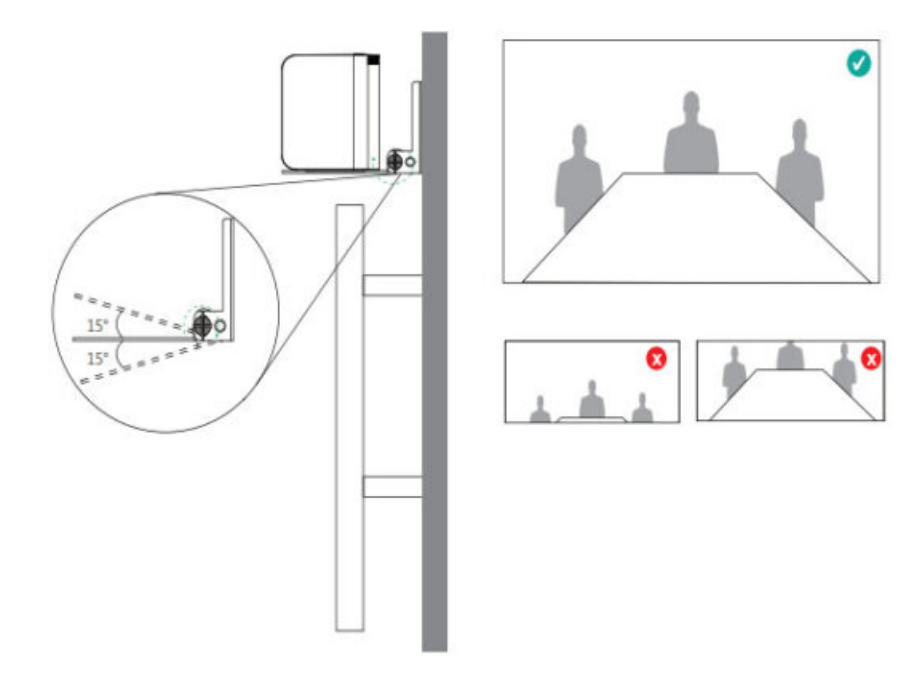

## **Remote Control and Cable Ties Installation**

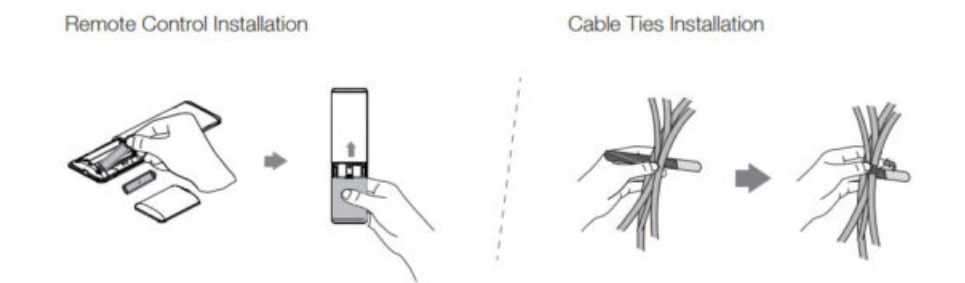

## Hardware Interface Instructions

| Port                 | Introduction                                                                                                    |
|----------------------|----------------------------------------------------------------------------------------------------|
| VCH                  | Connect to microphones or MVC-BYOD-Extender.                                                                                      |
| DC (48V/0.7A)        | Connect to a power adapter.                                                                                                    |
| HDMI Out             | <ul> <li>Connect to a display for video image output.</li> <li>Connect to WPP30 to relaize BYOD mode (future version).</li> </ul> |
| USB Type-B (USB 3.0) | Connect to a PC as video output.                                                                                                  |
| USB 2.0 port         | Connect to USB flash driver to export device log.                                                                                 |
| Line In              | Connect a 3.5mm audio connector to use the S40 as an audio output device.                                                         |
| Line Out             | Connect to the hearing assistance system for audio output.                                                                        |
| Reset                | Reset the device to factory defaults.                                                                                             |
| Security slot        | Connect a universal security cable to the device so that you can lock the device do wn.                                           |
| USB Type-C (USB 2.0) | Pair with WPP30.                                                                                                    |

## Connection

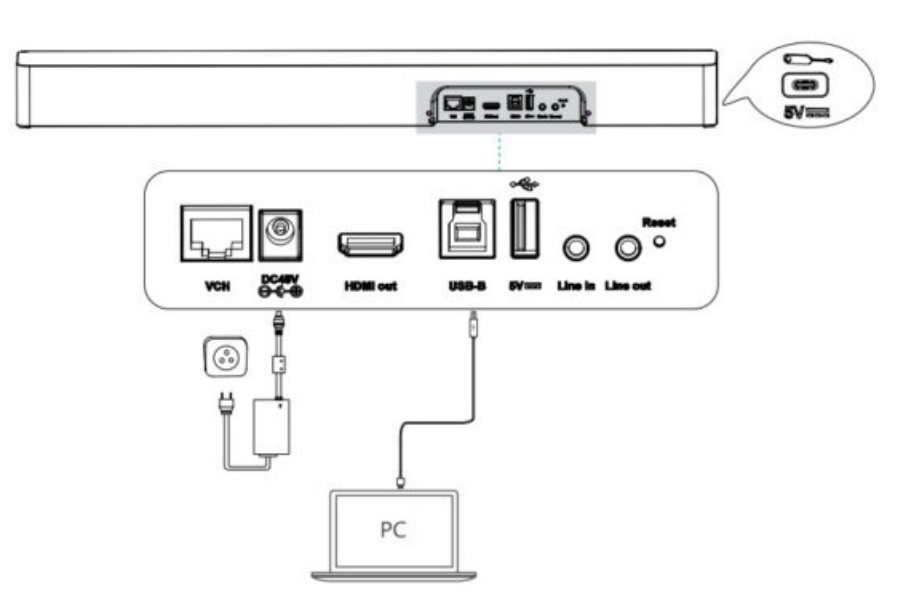

| LED Status                          | Description                                                          |
|-------------------------------------|----------------------------------------------------------------------|
| Off                                 | Powered off.                                                         |
| Solid yellow                        | S40 is initializing.<br>S40 is not being used and not in sleep mode. |
| Solid green                         | S40 is active.                                                       |
| Solid red                           | S40 is inactive/in sleep mode.                                       |
| Solid orange                        | Connect to USB flash driver to export device log.                    |
| Flashing yellow                     | Updating firmware.                                                   |
| Flashing green                      | There is an incoming call.                                           |
| Solid red                           | Muted.                                                               |
| Flashing red                        | In recovery mode.                                                    |
| Flashing red and green al ternately | Pairing with microphone via Wi-Fi.                                   |
| Solid yellow                        | On hold.                                                             |

## FCC Caution:

Any Changes or modifications not expressly approved by the party responsible for compliance could void the user's authority to operate the equipment.

This device complies with part 15 of the FCC Rules. Operation is subject to the following two conditions: (1) This device may not cause harmful interference, and (2) this device must accept any interference received, including interference that may cause undesired operation.

## **IMPORTANT NOTE:**

Note: This equipment has been tested and found to comply with the limits for a Class B digital device, pursuant to part 15 of the FCC Rules. These limits are designed to provide reasonable protection against harmful interference in a residential installation. This equipment generates, uses and can radiate radio frequency energy and, if not installed and used in accordance with the instructions, may cause harmful interference to radio communications. However, there is no guarantee that interference will not occur in a particular installation. If this equipment does cause harmful interference to radio or television reception, which can be determined by turning the equipment off and on, the user is encouraged to try to correct the interference by one or more of the following measures:

- Reorient or relocate the receiving antenna.
- Increase the separation between the equipment and receiver.
- Connect the equipment into an outlet on a circuit different from that to which the receiver is connected.
- Consult the dealer or an experienced radio/TV technician for help.

## FCC Radiation Exposure Statement:

This equipment complies with FCC radiation exposure limits set forth for an uncontrolled environment.

This equipment should be installed and operated with minimum distance 20cm between the radiator& your body. **ISED Warning** 

Operation of 5150-5250 MHz is restricted to indoor use only.

This device complies with Innovation, Science, and Economic Development Canada licence-exempt RSS standard(s). Operation is subject to the following two conditions:

(1) this device may not cause interference, and (2) this device must accept any interference, including interference that may cause undesired operation of the device.

The device is compliance with RF exposure guidelines, users can obtain Canadian information on RF exposure and compliance. The minimum distance from body to use the device is 20cm.

## **Documents / Resources**

| Yealink                                     |                                                                                                    |
|---------------------------------------------|----------------------------------------------------------------------------------------------------|
| Yealink SmartVision 40 Quick<br>Start Guide | <u>Yealink SmartVision 40 All in One Video Conference Camera</u> [pdf] User Guide<br>SV40, T2C-SV40, T2CSV40, SmartVision 40 All in One Video Conference Camera, SmartVision<br>40, All in One Video Conference Camera, Video Conference Camera, Conference Camera, Ca<br>mera |
|                                             | 40, All in One Video Conference Camera, Video Conference Camera, Conference mera                                                                                                    |

## References

User Manual

#### Manuals+, Privacy Policy

This website is an independent publication and is neither affiliated with nor endorsed by any of the trademark owners. The "Bluetooth®" word mark and logos are registered trademarks owned by Bluetooth SIG, Inc. The "Wi-Fi®" word mark and logos are registered trademarks owned by the Wi-Fi Alliance. Any use of these marks on this website does not imply any affiliation with or endorsement.